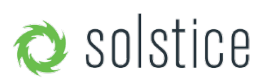

## **Download Solstice Dongle Software Files**

Visit www.mersive.com/download and download the three Solstice Client Dongle Software files to your computer.

## Install Solstice Client Software on your USB drive

- Plug your USB drive into a USB port on the computer you used to download the Solstice Client Dongle Software files.
- Create three new directories (i.e. folders) on your USB drive, one entitled 'Mac', the second 'Windows 7-8-10', and the third 'Windows XP'.
- Choose either Solstice Client Software zip files for Windows that you downloaded and extract the files (right click from Windows or double-click on a Mac) to the corresponding Windows directory on your USB drive. Repeat this process for the other Windows Solstice Client Software zip file and directory.
- Next, with your USB drive plugged into a Mac OS X computer, double-click the Mac tgz file that you downloaded and drag the Solstice app to the 'Mac' directory on your USB drive. This step must be completed via Mac OS X.

## **Make Additional Dongles**

Repeat the process above as often as needed to create additional Solstice client dongles.